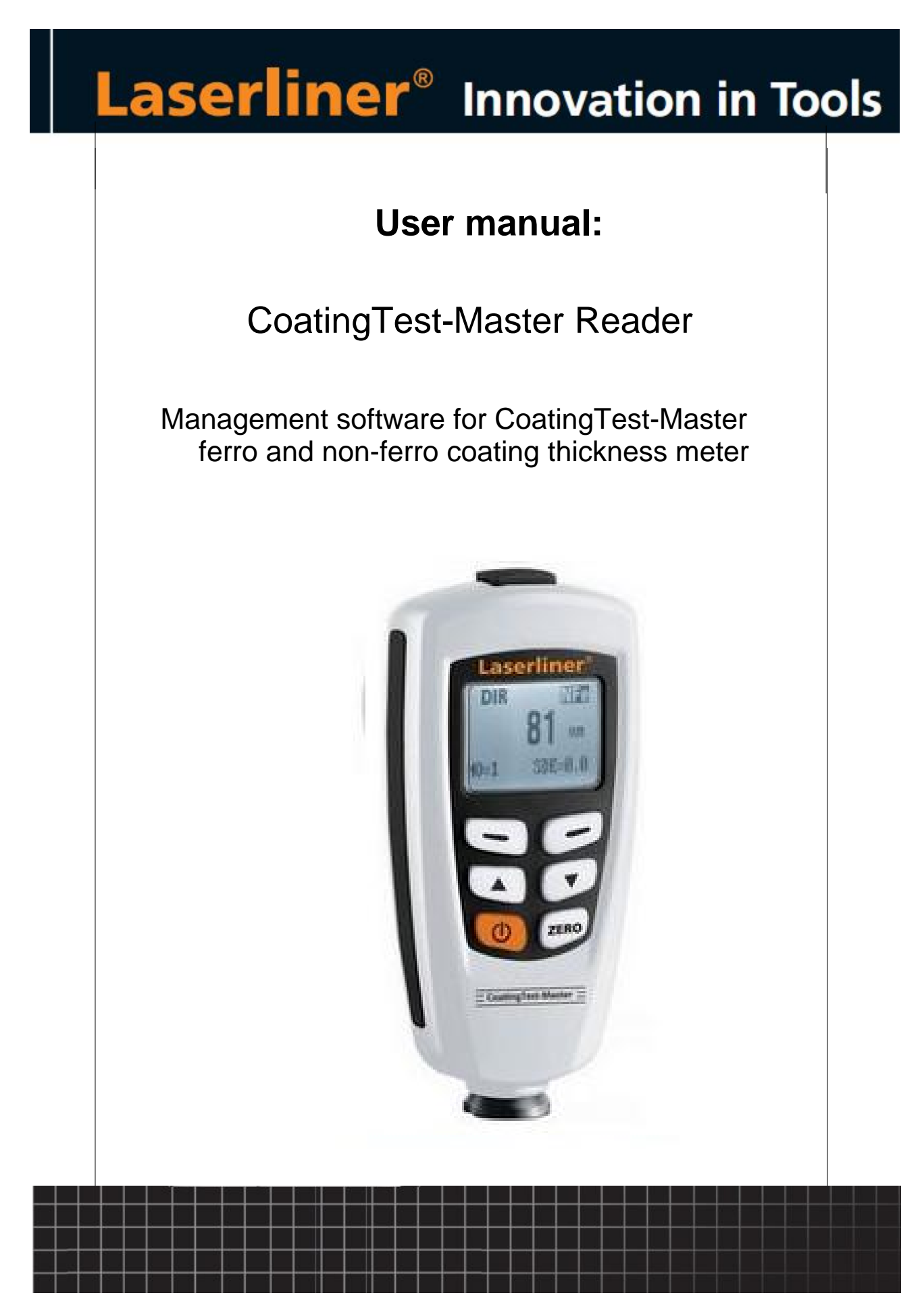

© 2012 Umarex GmbH & Co KG

## **Table of contents**

|         |                                                     | 0   |
|---------|-----------------------------------------------------|-----|
| Part I  | Installation                                        | 2   |
| 1       | Basic installation procedure                        | 2   |
|         | Start install menu from DVD                         | . 2 |
|         | Start the driver and software installation          | . 2 |
|         | Connect the instrument to the PC                    | . 2 |
| 2       | Installation Driver CP211x USB-Adapter              | 3   |
|         | Installation with Driver Installer                  | . 3 |
|         | Update from older driver                            | . 3 |
|         | Plug in the USB-adapter                             | . 3 |
|         | Install from Windows hardware dialog                | . 3 |
|         | Check COM port after successful installation        | . 4 |
| 3       | Installation of application software (SetupXXX.exe) | 5   |
| Part II | Basic application concepts                          | 6   |
| 1       | Overview                                            | 6   |
| 2       | Readout group data                                  | 6   |
| In      | dex                                                 | 8   |

## 1 Installation

## 1.1 Basic installation procedure

The installation DVD contains all necessary files for installation:

- Special drivers setup (if necessary)
- Application setup
- Software manual

## 1.1.1 Start install menu from DVD

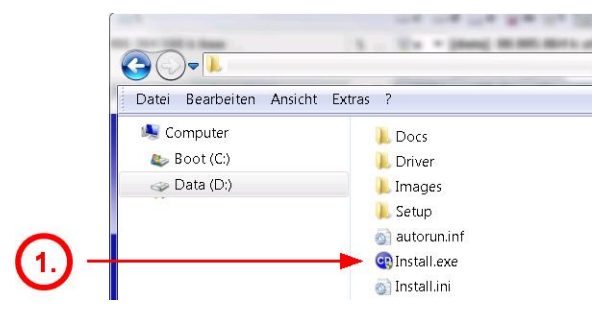

1.) Insert setup DVD and start the "Install.exe" file with Windows explorer

#### 1.1.2 Start the driver and software installation

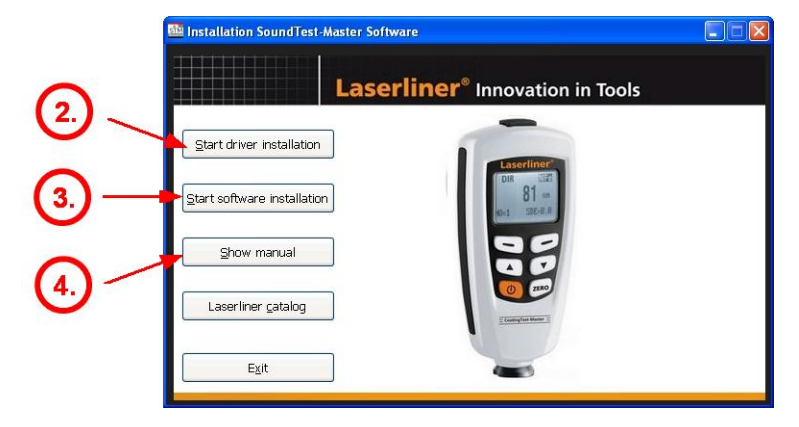

- 2.) Install the hardware drivers for USB devices **BEFORE** you plug the connector to the PC
- 3.) Install the application software
- 4.) Open the software user manual and study the instructions carefully and/or printout

#### 1.1.3 Connect the instrument to the PC

Version with Mini-B USB-cable:

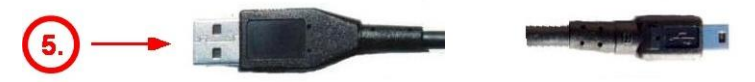

## 1.2 Installation Driver CP211x USB-Adapter

After starting the driver installation, the driver setup dialog is shown.

#### 1.2.1 Installation with Driver Installer

| 2a | Laserliner CP210x USB to UART       | Bridge Driver Installer |
|----|-------------------------------------|-------------------------|
|    | Installation Location:              | Driver Version 6.5.0    |
|    | C:\Programme\Laserliner\SoundTest-M | Master\Driver\          |
|    | Change Install Location             | Install Cancel          |

2a.) Press "Install" button to proceed with the driver installation process

| Scanning                            | Success 🛛 🗙                         |
|-------------------------------------|-------------------------------------|
| 8                                   | Installation completed successfully |
| Please wait while system is scanned | ОК                                  |

#### 1.2.2 Update from older driver

If you received the following message you have to uninstall the old driver version first. Please follow the instructions of the uninstall procedure in the control panel.

| Notice |                                                                                                    |  |
|--------|----------------------------------------------------------------------------------------------------|--|
| Ú)     | These drivers are already current and up to date, to remove these go to Add/Remove Programs in the Control |  |
|        | ОК                                                                                                    |  |

#### 1.2.3 Plug in the USB-adapter

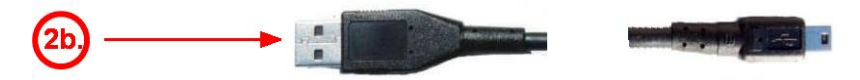

2b.) Plug in the USB-Adapter and power on the instrument.

#### 1.2.4 Install from Windows hardware dialog

On some PC you need to proceed the hardware installation dialog after plug in the USB Adapter.

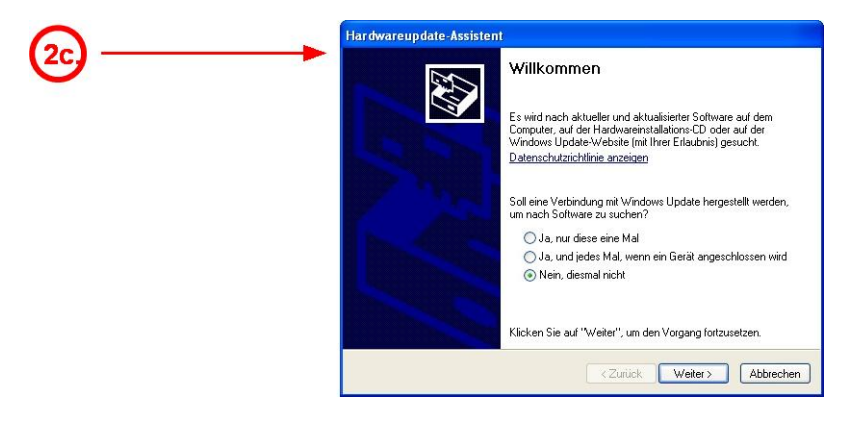

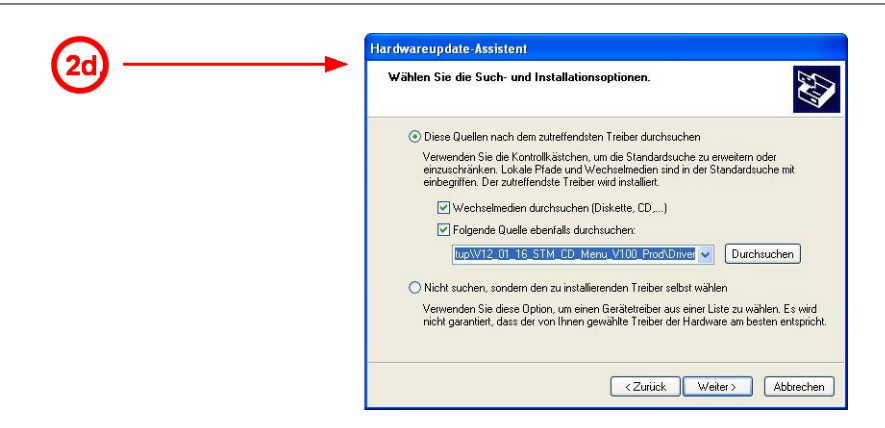

2d.) Select the path of the driver (on DVD \Driver subfolder), and proceed.

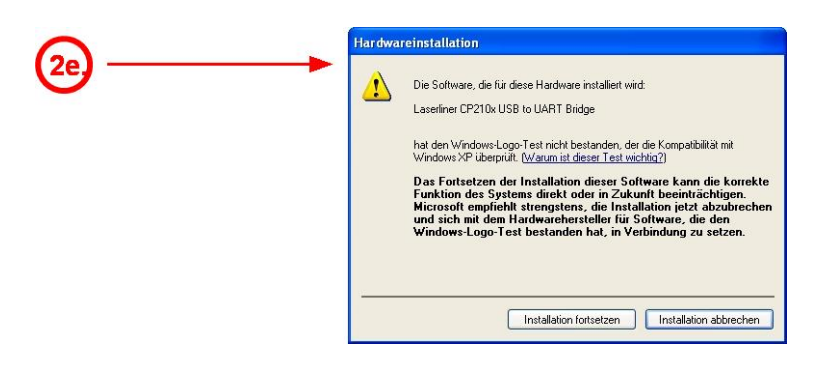

2e.) Confirm and proceed the request for security.

| Assistent für das Suchen neuer Hardware                                                                                                    | Assistent für das Suchen neuer Hardware       |
|----------------------------------------------------------------------------------------------------|-----------------------------------------------|
| Die Software wird installiert                                                                                                    | Die Software wird installiert                 |
| State CP210x USB to UART Bidge                                                                                                    | Josefiner CP210x USB to LUATT Birdge          |
| Der Systemsischenschlungsocht sied gesett und ab Davier werden<br>geschet, fall das System aufanftig siederfregsstellt werden mass                                                                                                    | VidConstale01003.dl<br>wsh:CVWNBOV/S Systems2 |
| <zuriidk weiter=""> Abbrechen</zuriidk>                                                                                                    | <zuück weiter=""> Abbrechen</zuück>           |
| Assistent für das Suchen neuer Hardware                                                                                                    |                                               |
| Fortigstellen des Assistenten De Schware kir die folgende Hadware wurde instalent De Schware kir die folgende Hadware wurde instalent De Schware kir die folgende Hadware verd wurd heiter beidene  De installente Merchane wird wurd kerklanse nicht des  Computer neur gestantet wurde. |                                               |
| Kloten Se af Teilg steler", un den Vorgeng abauchleden.<br>(Zurick: Freig steler) Absectem                                                                                                    |                                               |

#### 1.2.5 Check COM port after successful installation

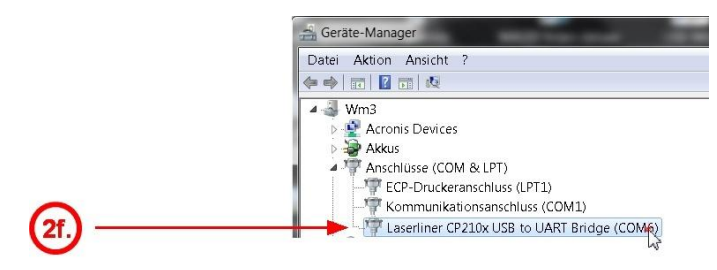

2f.) After install the new COM port must be available in the System\Hardware dialog.

#### Installation of application software (SetupXXX.exe) 1.3

- 🗆 🗙

The SetupXXX.exe file includes all necessary application files, also a copy of the driver files and the manual.

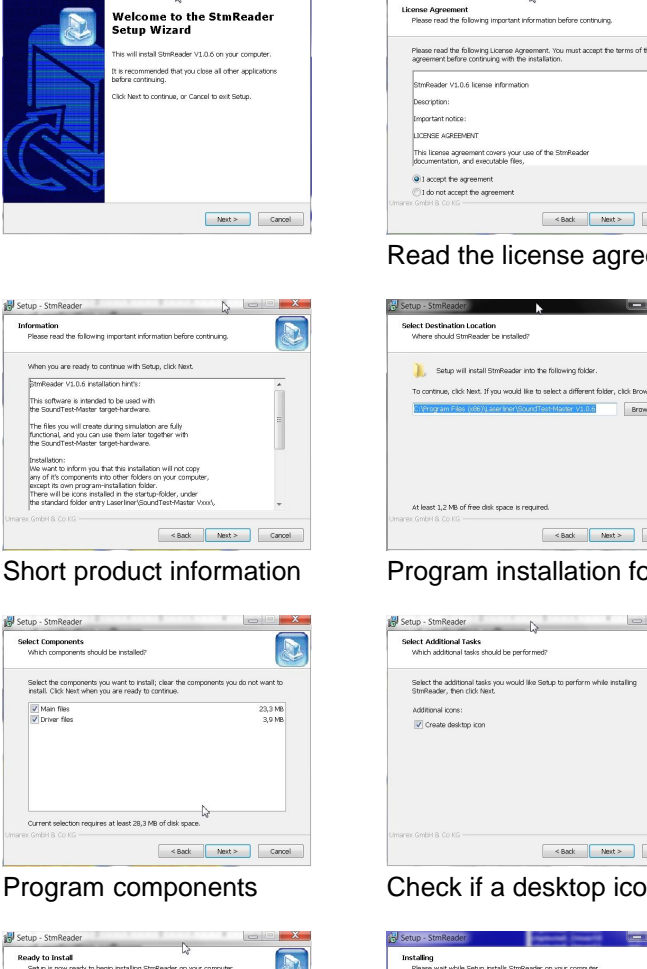

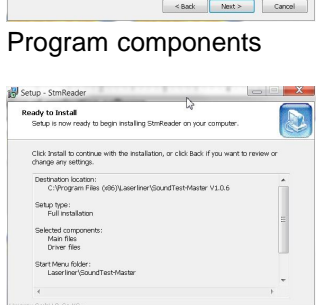

Installation summary report

< Back Install Cancel

| der |                                                                                                    | Ŭ                                                                       |
|-----|----------------------------------------------------------------------------------------------------|-------------------------------------------------------------------------|
|     | Completing the StmReader Setup Wizard  Delta harden year compare the application of the set Setup Common Setup Setup Se | _ If driver not already pre-installed,<br>it can be launched from here. |

Launch the driver and application before exit

Finish

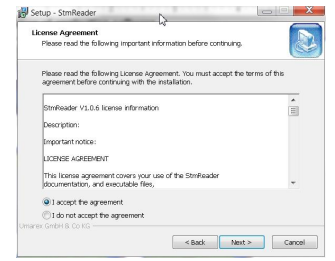

Read the license agreement.

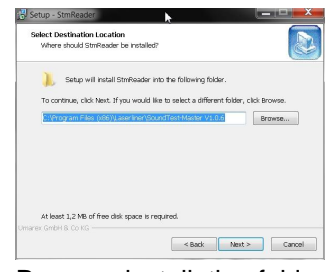

Program installation folder

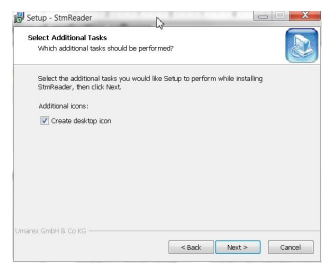

Check if a desktop icon is desired

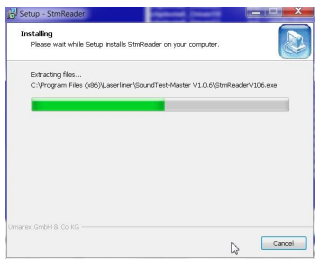

Installing the selected components ...

## 2 Basic application concepts

## 2.1 Overview

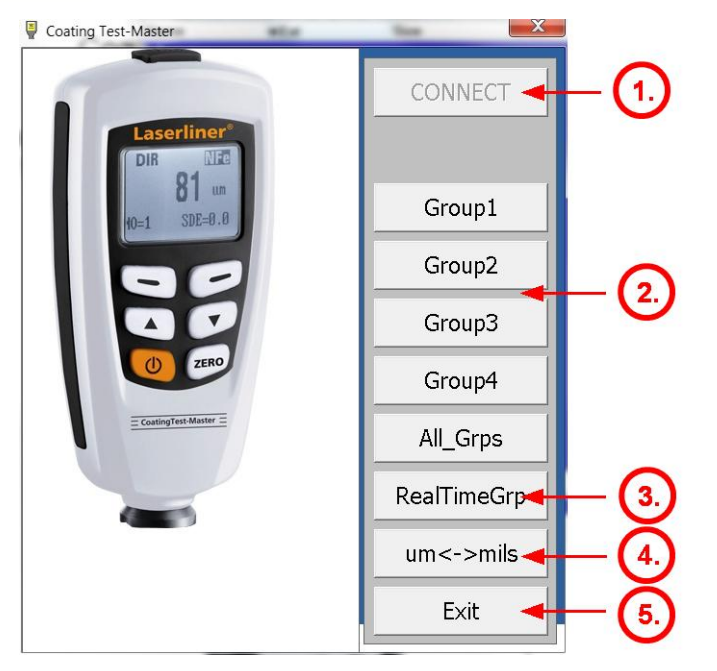

- 1.) Connect to the USB COM port of the plugged and powered instrument.
- 2.) <u>Read out</u> the recorded data in the different groups
- 3.) <u>Read out</u> the recorded data in the Real time group
- 4.) Change the unit of the reading
- 5.) Quit the application

## 2.2 Readout group data

Select the desired data view:

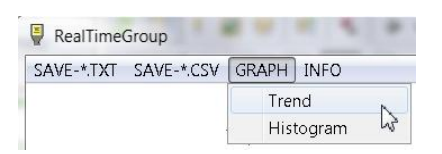

The group data can be displayed as  $\underline{\text{histogram}}$  or  $\underline{\text{trend diagram}}$  for fast evaluation or the data can be saved as text or CSV file for later documentation.

#### Histogram view:

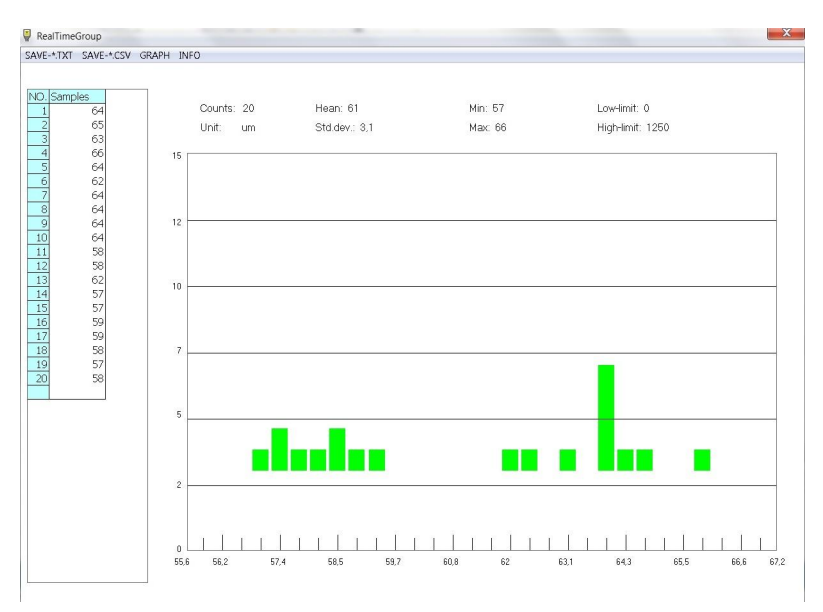

#### Trend view:

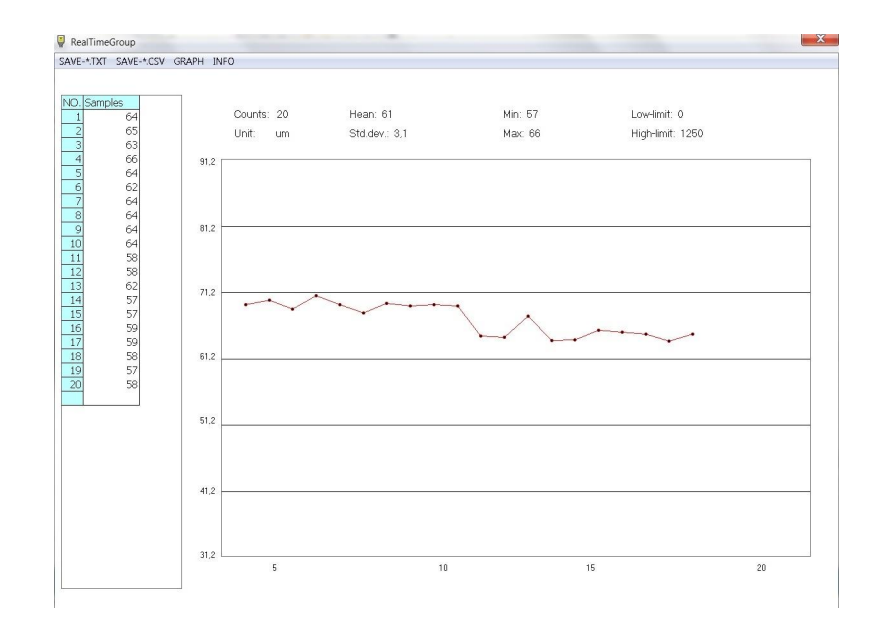

# Index

## - A -

Application 5

## - B -

Basic procedures 2

## - C -

Check COM port 4 Connect instrument 2 Connector 2, 3

## - D -

Driver Installer 3 DVD 2 DVD contents 2

## - H -

Hardware dialog 3 Hardware panel 4

## - | -

Install menu 2 Installation 2 Installation software 5 Installation USB 3, 4

## - L -

Logo Test 3

## - 0 -

Old driver 3

### - P -

Plug connector 3

## - R -

RS232 Adapter 2

## - S -

Start install menu 2

## - U -

Uninstall driver 3 USB 3, 4 USB Adapter 2

## - W -

Windows hardware dialog 3

Index